# 資格情報のお知らせのご確認の流れ

①HPを開き「医療費明細」をクリック

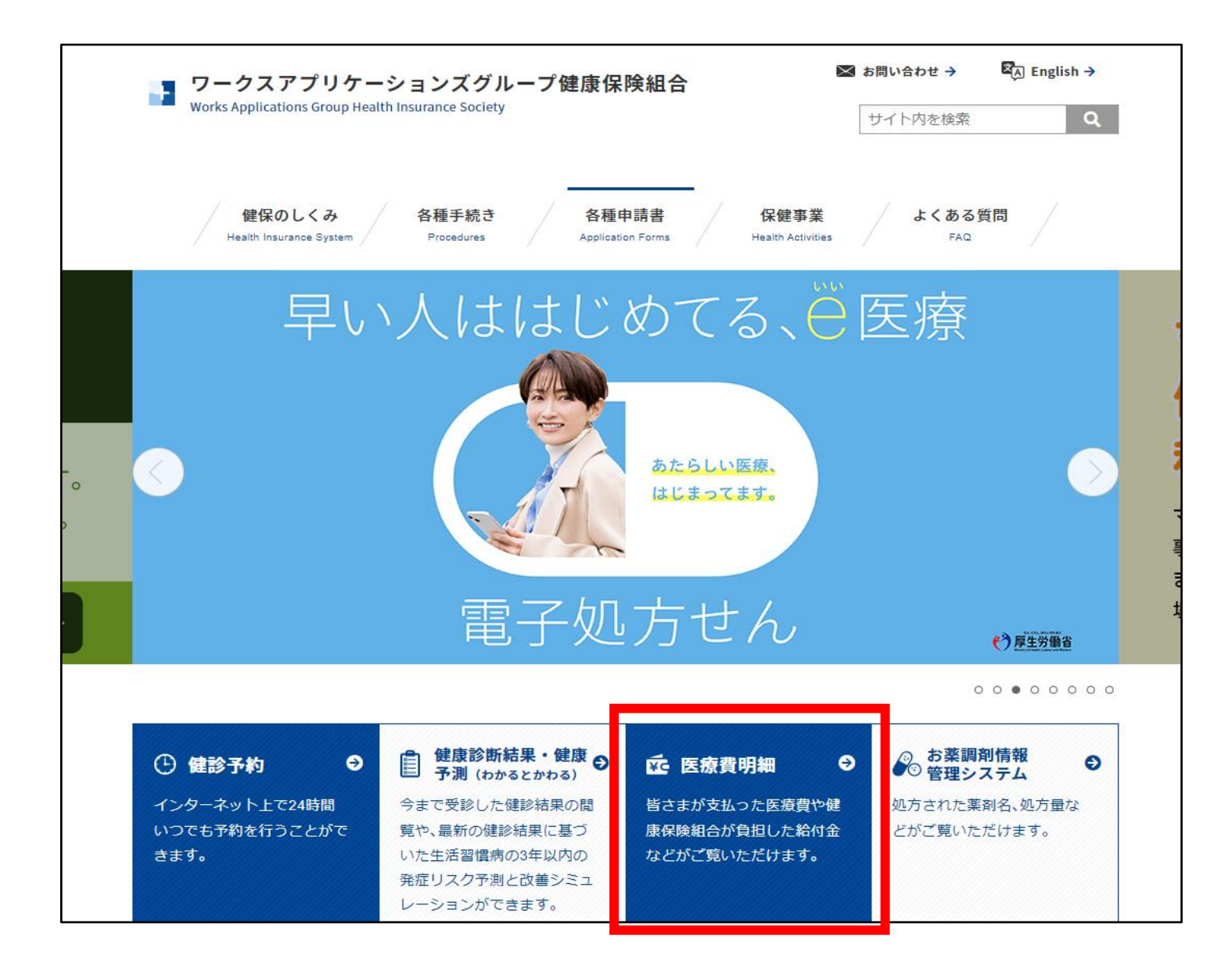

### ②ログインIDとパスワードを入力し、「ログイン」

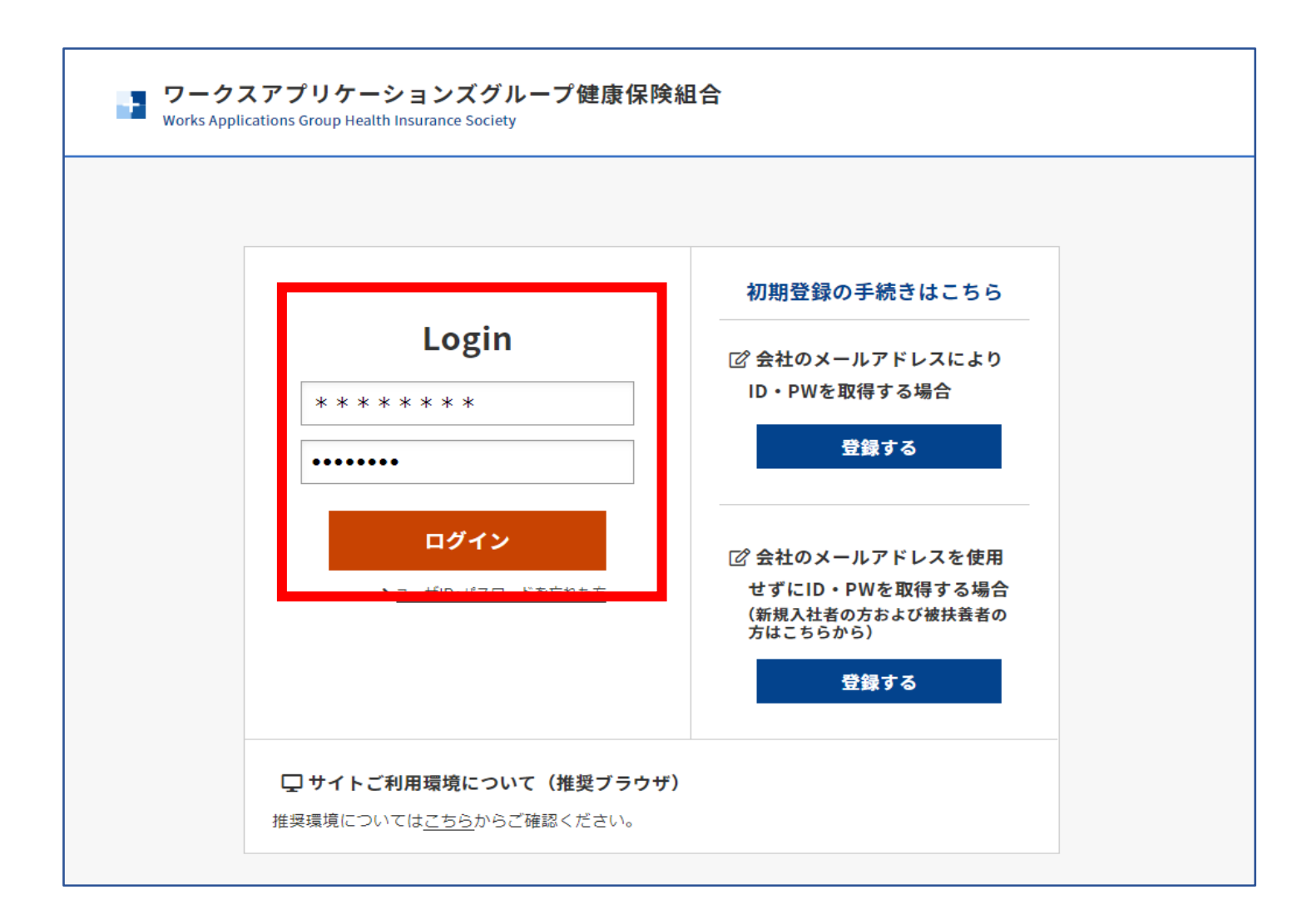

#### ③「資格情報のお知らせ」をクリック

|                                                                                                    | ワークスアプリケーションズグループ健康保険組合                                               |
|----------------------------------------------------------------------------------------------------|-----------------------------------------------------------------------|
| WEB                                                                                                  | 様                                                                     |
|                                                                                                    | ご利用案内 よくある質問                                                          |
| 医療費情報                                                                                                | 資格情報のお知らせ                                                             |
| <sub>医療費情報</sub><br>医療費概況                                                                            |                                                                       |
| <u>TOP</u> > 医療費情報                                                                                   |                                                                       |
| 医療費のお知らせ                                                                                             |                                                                       |
| 最新の医療費通知(家族総計)                                                                                       |                                                                       |
| 該当データ(                                                                                               | はありません                                                                |
| 自己負担総額は、医療費と食事代の月額自己負担額の合算となりま<br>てを含めた月額医療費と食事代の合算となります。<br>※データの反映は受診月の約3ヶ月後となりますが、医療機関から<br>♪ 詳細は | 。<br>医療費総額は自己負担額、健保組合負担額、公費負担額の全<br>の請求が遅れた場合は一部反映が遅れる事がございます。<br>こちら |

### ④閲覧したい方の生年月日を入力後、送信ボタンをクリック

※PDFの生成が開始されます。出力には3分程度お時間を要するため、 以下の手順で一度画面を更新してご確認ください。

| <b>V</b><br><del>7</del> 7    | MY HEALTH<br>WEB<br>トタロウ 様                                    |                                                             | 健康保険組合<br>MYメール<br>メール                             | プアウト<br>(ある質問 |
|-------------------------------|---------------------------------------------------------------|-------------------------------------------------------------|----------------------------------------------------|---------------|
| TOP<br>2540                   | 桂和小や知らせ                                                       |                                                             |                                                    |               |
| 本機能に<br>「送信」<br>PDFを出<br>まれの場 | は被保険者様のみご利用いた<br>ボタンを押下すると、PDFE<br>わする際には、入力ボック<br>合:19800810 | だけます。<br>出力の欄から一定時間経過後に『資格情報のお知・<br>えもしくは白いボタンを押下して生年月日を指定の | らせ』がダウンロードできます。<br>D上、対象者様の生年月日を選択してください。 例)1980年( | )月10日生        |
|                               | 対象者                                                           | 生年月日認証                                                      | PDF出力                                              |               |
|                               | テスト タロウ                                                       | 年 /月/日 🖬 送信                                                 | 資格情報のお知らせ(PDF)のダウンロードには、生年月日                       | を             |

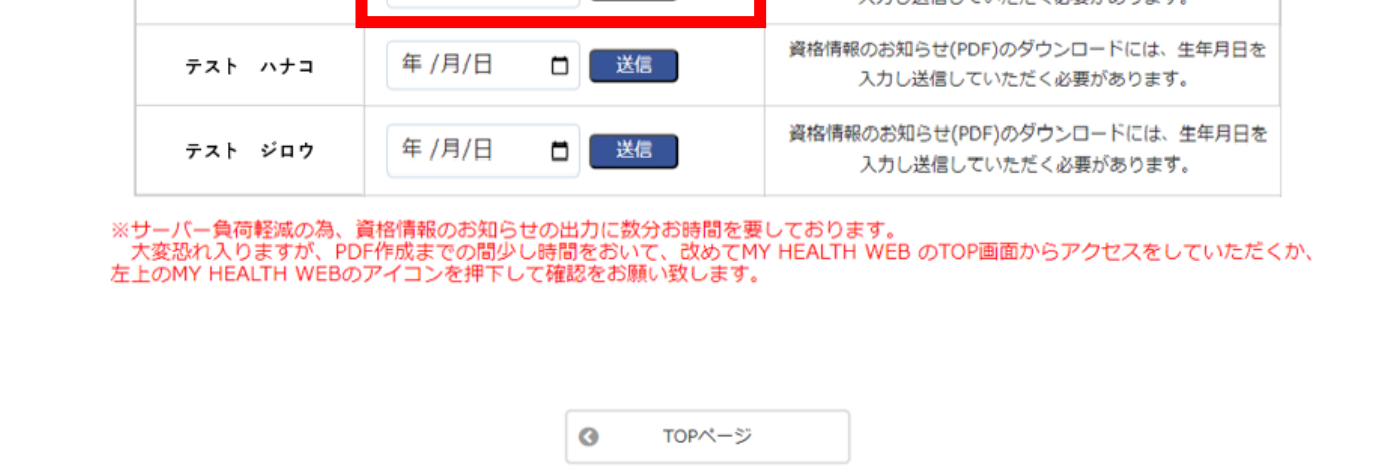

## ⑤ 左上のMY HEALTH WEBをクリックし、TOPページに戻ります

| 資格                            | 情報のお知らせ                                                          |                                                             |                                                      |
|-------------------------------|------------------------------------------------------------------|-------------------------------------------------------------|------------------------------------------------------|
| 本機能は<br>「送信」<br>PDFを出<br>まれの場 | :被保険者様のみご利用いた!<br>ボタンを押下すると、PDFE<br>力する際には、入力ボックご<br>!合:19800810 | だけます。<br>出力の欄から一定時間経過後に『資格情報のお知・<br>スもしくは白いボタンを押下して生年月日を指定( | らせ』がダウンロードできます。<br>の上、対象者様の生年月日を選択してください。 例)1980年8月  |
|                               | 対象者                                                              | 生年月日認証                                                      | PDF出力                                                |
|                               | テスト タロウ                                                          | 認証済みです。                                                     | ※PDF作成中です。ダウンロード準備が完了するまでしばら<br>くお待ちください             |
|                               | テスト ハナコ                                                          | 年 /月/日 🗖 送信                                                 | 資格情報のお知らせ(PDF)のダウンロードには、生年月日を<br>入力し送信していただく必要があります。 |
|                               | テスト ジロウ                                                          | 年 /月/日 🗖 送信                                                 | 資格情報のお知らせ(PDF)のダウンロードには、生年月日を<br>入力し送信していただく必要があります。 |
| **                            | サーバー負荷軽減の為、                                                      | 資格情報のお知らせの出力に数分お時間を到<br>に作用するの思いとは思ちだいて、みます                 | し<br>要しております。                                        |

#### ⑥再度「資格情報のお知らせ」をクリック

|                           |        | ワークスアプリケーションズグループ健康係 | R険組合<br>様 |
|---------------------------|--------|----------------------|-----------|
| ▼ VVEB                    | _      | ご利用案内                | よくある質問    |
| 医療費情報                     | ~      | 資格情報のお知らせ            |           |
| <sub>医療費情報</sub><br>医療費概況 |        |                      |           |
| <u>TOP</u> > 医療費情報        |        |                      |           |
| 医療費のお知らせ                  |        |                      |           |
| 最新の医療費通知(家族総計)            |        |                      |           |
|                           | 該当データは | ありません                |           |

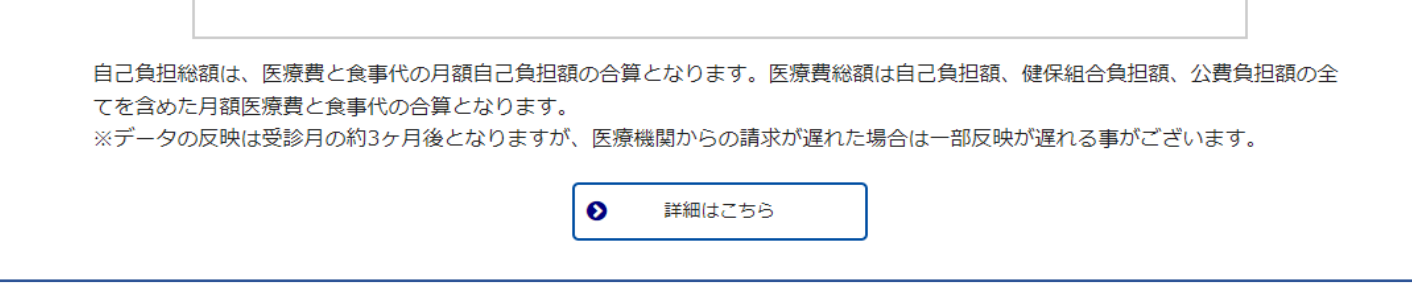

⑦「ダウンロードの準備ができました」と表示されればPDFのダウンロードが可能です※表示されない場合、再度⑤の手順から実施ください

| 本機能は<br>「送信」<br>PDFを出<br>まれの場 | :被保険者様のみご利用いた<br>ボタンを押下すると、PDFi<br>力する際には、入力ボック<br>合:19800810 | だけます。<br>出力の構から一定時間経過後に『資格情報のお知<br>スもしくは白いボタンを押下して生年月日を指定 | らせ』がダウンロードできます。<br>の上、対象者様の生年月日を選択してください。 例)1980年8月10日: |
|-------------------------------|---------------------------------------------------------------|-----------------------------------------------------------|---------------------------------------------------------|
|                               | 対象者                                                           | 生年月日認証                                                    | PDF出力                                                   |
|                               | テスト タロウ                                                       | 認証済みです。                                                   | 資格情報のお知らせ<br>ダウンロードの準備ができました                            |
|                               | テスト ハナコ                                                       | 年 /月/日 🗖 送信                                               | 資格情報のお知らせ(PDF)のダウンロードには、生年月日を<br>入力し送信していただく必要があります。    |
|                               | テスト ジロウ                                                       | 年 /月/日 🛛 送信                                               | 資格情報のお知らせ(PDF)のダウンロードには、生年月日を<br>入力し送信していただく必要があります。    |

⑧「資格情報のお知らせ」記載事項のご確認をお願いいたします

| う<br>あなたのた<br>なお、この | 資格情報のお知らせと個人番<br>m入する健康保険の資格情報を下記のとま<br>のお知らせのみでは受診できません。   | 号(マイ:                          | (保険者番号)<br>ナンバー)確認のお願い<br><sup>せします(令和6年〇月〇日時点)。</sup> |  |
|---------------------|-------------------------------------------------------------|--------------------------------|--------------------------------------------------------|--|
| 記号                  | 000                                                         | 番号                             | 00000000<br>(枝番)00                                     |  |
| 氏名                  |                                                             | テスト 花子                         |                                                        |  |
| <b>ጋ</b> ሀታ*ታ       |                                                             | 77F 1/13                       |                                                        |  |
| 負担割合                |                                                             | 3割                             |                                                        |  |
| 資格取得年月日             |                                                             | 平成〇年〇月〇日                       |                                                        |  |
| 保険者名                | i                                                           | 00                             |                                                        |  |
| スマート                | ・フォンをお持ちの方は、以下の二次元二<br>ご自身の健康保険の資格情報を確認する<br>ー マイナポータルへのアクセ | 1-ドからす<br>ことができ<br>ス・ダウン<br>流回 | マイナポータルにログインすることで、<br>きます。ぜひご活用ください。<br>>ロードはこちら ―     |  |

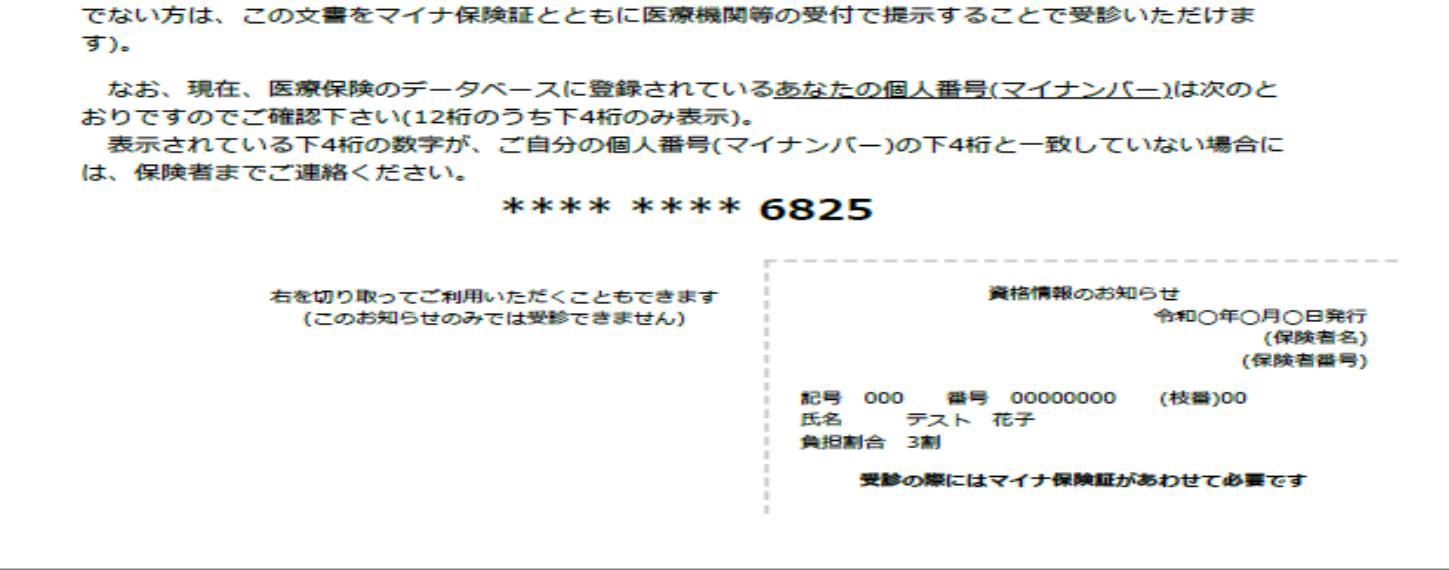